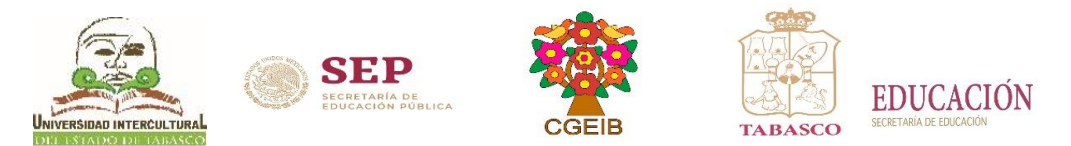

## Guía para el Proceso de Reinscripción

Septiembre 2020 - Enero 2021

### REINSCRIPCIÓN EN LÍNEA.

Se llevará a cabo vía Internet, a partir del 24 al 25 de agosto de 2020. Para que el estudiante realice el proceso completo y bien, debe seguir las indicaciones que se mencionan en esta guía.

### Paso 1

• Consulta boleta de calificación en línea en el portal: <u>http://www.uiet.edu.mx</u>, localiza el apartado de **"SIE"**; haz clic en la opción **"Estudiantes"**, desplegará una ventana, donde debes ingresar tu **Matrícula y Contraseña**(primeros 10 caracteres de la CURP); al abrir la ventana, ingresa en la opción "**Calificaciones**", en el cual veras las opciones:

- Ser Estudiante Regular
- Ser Estudiante Vigente
- No tener adeudos

NOTA: si no eres estudiante regular o vigente no podrás hacer la reinscripción en línea, acude a tu unidad Académica correspondiente con tu coordinador de carrera para que te autorice las materias a cursar.

### Paso 2

• Realiza el pago de Reinscripción en

https://servicios.spf.tabasco.gob.mx/re\_serviciosinternet/faces/servicios? adf.ctrl-state=16mw5no9vb 3, el pago lo debes realizar del **17 al 20 de agosto de 2020** y enviar en formato PDF (línea de captura y comprobante de pago), al correo electrónico institucional <u>escolares@uiet.edu.mx</u>

•Después de haber realizado el pago, ingresa a la página web <u>http://www.uiet.edu.mx</u> en la parte de **"SIE:** Estudiantes", accede al sistema con tu Matrícula y Contraseña, a partir del 17al 23 agosto de 2020, en la opción de **Pago de Servicios**: Captura el número de referencia o número de línea de captura para bancos, una vez capturado, el pago se verá reflejado en 24 horas.

# NOTA: Los pagos a través de los servicios de internet del Gobierno del Estado tiene vigencia de dos días hábiles para realizar el pago mediante línea de captura.

#### . Paso 3

• Del 24 al 25 agosto de 2020, debes a llevar a cabo tu reinscripción, ingresa a la página web

http://www.uiet.edu.mx en la parte de "SIE: Estudiantes", para acceder, ingresa tu Matrícula y Contraseña,

- Verifica en la opción de Horario: Fecha y hora de Reinscripción.
- Consulta en la opción de Adeudos a Deptos: verificar que no tenga adeudos para poder realizar su proceso.
- Verifica en la opción de Pago de Servicios:
  - 1. Que el pago fue validado para Reinscripción.
- Rellenar en la opción de Reinscripciones:
  - 2. Selecciona materias o cargar materia de su plan de estudios
  - 3. Actualiza datos de Domicilio Actual
  - 4. Imprime Carga horaria
  - 5. Dar clic en el botón Finalizar reinscripción

**NOTA:** El estudiante podrá ingresar al sistema con **Usuario:** (Matrícula) y **Contraseña:** (primeros 10 caracteres de la CURP), el cual, se realizará por licenciatura en el siguiente orden:

### Día 24 de agosto

| Licenciatura                 | Hora  |
|------------------------------|-------|
| Desarrollo Rural Sustentable | 09:00 |
| Desarrollo Turístico         | 12:00 |
| Lengua y Cultura             | 15:00 |
| Comunicación                 | 16:00 |

### Día 25de agosto

| Salud Intercultural      | 09:00 |
|--------------------------|-------|
| Enfermería Intercultural | 12:00 |
| Derecho Intercultural    | 15:00 |

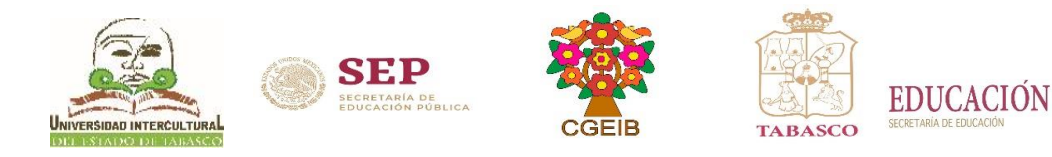

Paso 4

INICIO DEL CICLO ESCOLAR Sistema Escolarizado: 07 de septiembre de 2020 Sistema No Escolarizado: 06 de septiembre de 2020

Dudas o aclaraciones favor de llamar a los Teléfonos de contacto: Poblado Oxolotán, Tacotalpa:(993)3 42 40 00 Villa Vicente Guerrero, Centla, Tabasco:(993)3 83 07 13 Villa Tamulté de las Sabanas, Centro:(993)3 24 77 69